#### Групповая книговыдача по штрихкоду [18.09.2024]

(аналог сброса данных с накопителя штрихкодов)

#### 1. Подготовить файлы с набором штрихкодов с разделителем |

Пример:

## За рулём 2024

748675|749113|749676|749956|750332|751029|751658|751908|752236

## За рулём 2023

740937|741061|741613|742608|744101|744102|744739|745212|745754|746221|747130|748204

#### За рулём 2022

735636|735859|736566|737212|737651|737833|738263|739130|739611|739845|740257|740504

#### 2. Маска «Читатели» – закладка «Книговыдача»

- вводно новой записи;
- в поле «штрихкод» ввести набор штрихкодов;
- нажать кнопку «лукап» (слева от поля «штрихкод»)
- в выпавшем лукапе выбрать записи;
- нажать кнопку «Выбрать».

#### 3. Возврат осуществляется стандартной кнопкой «Возврат»

- отметить в списке записи;
- нажать кнопку «Возврат».

#### Пошаговая инструкция со скриншотами

#### 1. Подготовить файл

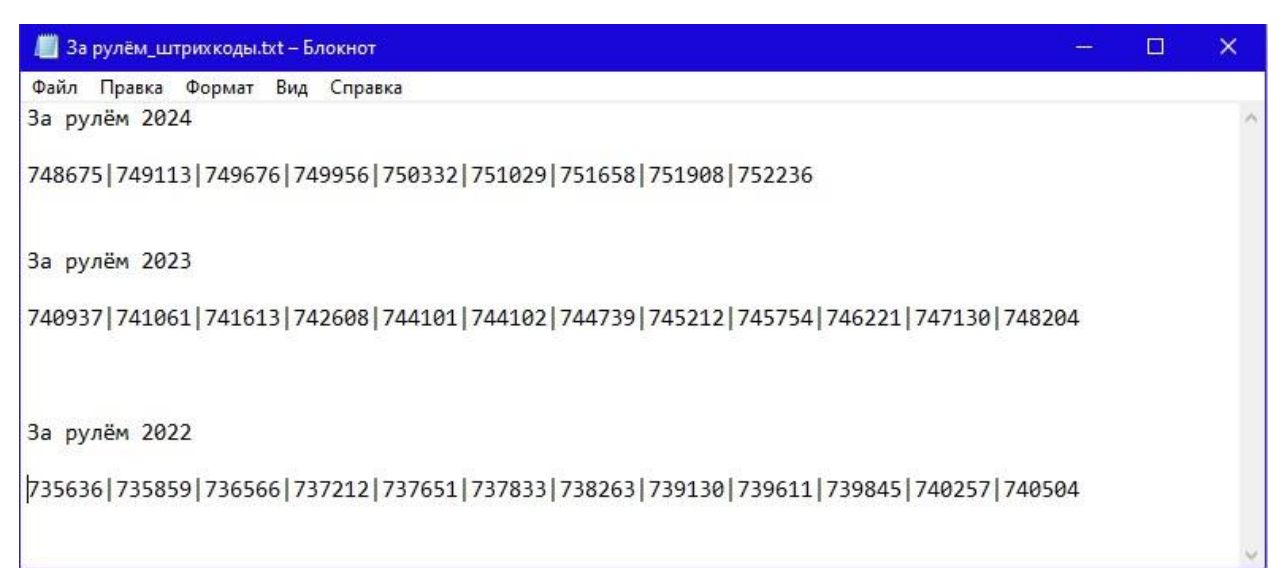

| Карточка читате   | ля Кн   | говыдача(0)    | Заказы(0)       | Услуги     | Группы(0)  | Расширен     | нный поис | ж       |
|-------------------|---------|----------------|-----------------|------------|------------|--------------|-----------|---------|
| Книговыдача       |         |                |                 |            |            |              |           |         |
| 0 🕂 🖲 🖪           |         |                |                 |            |            |              |           |         |
| 🔲 Сд Д/е          | выдачи  | Срок возвр.    | Задолж. Штр     | ихкод Ин   | нв.номер А | РФИД         | EAS O     | писание |
|                   |         |                |                 |            |            |              |           |         |
|                   |         |                |                 |            |            |              |           |         |
|                   |         |                |                 |            |            |              |           |         |
|                   |         |                |                 |            |            |              |           |         |
|                   |         |                |                 |            |            |              |           |         |
|                   |         |                |                 |            |            |              |           |         |
|                   |         |                |                 |            |            |              |           |         |
|                   |         |                |                 |            |            |              |           |         |
|                   |         |                |                 |            |            |              |           |         |
|                   |         |                |                 |            |            |              |           |         |
| На руках в отделе | На рука | х в библиотеке | История Зад     | олженности | Инф        |              |           |         |
| - 🛋               |         |                |                 |            |            |              |           |         |
| Отдел выдачи      | =       | ✓ ACY          | Пер             | иод выдачи | и = N      | 5            | OL        | Щ       |
| — Экземпляр выда  | чи —    |                | Описания        |            |            |              |           |         |
| Штрихкод          | [] *    | 740937 7410    | 51   Onvicanvie |            |            |              |           |         |
| Рфид              | ~       |                | Вид             | ~          |            |              |           |         |
| Инв.номер         | )       |                | Доп.услов       | 1e 🗸       |            |              |           |         |
| Отдел хр.         | ×       |                |                 |            |            |              |           |         |
|                   |         |                |                 |            |            |              |           |         |
| Дата выдачи       | 18.09   | .2024 📴 Cp     | ок возврата     | 22.09.2    | 2024 🖪 🖂   | < 1 день При | имечание  |         |

# 2. Скопировать набор штрихкодов и ввести в поле «штрихкод»

**ВАЖНО!** После ввода набора автоматически откроется окно со списком штрикодов. Просто нажать кнопку «ok».

| Книговыдача         |                   |           |           |          |        |     |       |       |            |                      |        |   |
|---------------------|-------------------|-----------|-----------|----------|--------|-----|-------|-------|------------|----------------------|--------|---|
| 🗌 🕀 🖷 🔳             |                   |           |           |          |        |     |       |       |            |                      |        |   |
| Сд Д/выдачи         | Срок возвр.       | Задолж.   | Штрихкод  | Инв.номе | р РФИД | EAS | Опис  | ание  |            |                      |        |   |
|                     |                   |           |           |          |        |     | (     | Введи | пе значени | я для поля "Штрихкод | •      | × |
|                     |                   |           |           |          |        |     |       | 7409  | 37         |                      | ÷ ×    |   |
|                     |                   |           |           |          |        |     |       | 7410  | 61         |                      | \$ ×   |   |
|                     |                   |           |           |          |        |     |       | 7416  | 13         |                      | ÷ ×    |   |
|                     |                   |           |           |          |        |     |       | 7426  | 08         |                      | \$ ×   |   |
|                     |                   |           |           |          |        |     |       | 7441  | 01         |                      | \$ ×   |   |
|                     |                   |           |           |          |        |     |       | 7441  | 02         |                      | ÷ ×    |   |
|                     |                   |           |           |          |        |     |       | 7447  | 39         |                      | ≎ ×    |   |
|                     |                   |           |           |          |        |     |       | 7452  | 12         |                      | ŶX     |   |
|                     |                   |           |           |          |        |     |       | 7457  | 54         |                      | Ç X    |   |
|                     |                   |           |           |          |        |     |       | 7462  | 21         |                      | Ŷ X    |   |
| руках в отделе На р | уках в библиотеке | История   | Задолженн | юсти Инф |        |     |       | 7471  | 30         |                      | v X    |   |
|                     |                   |           | -         |          |        |     | 0.117 | 7482  | 04         |                      | ¥ X    |   |
| дел выдачи =        | ✓ АСУ             | 444       | период вь | ідачи    | = ~ 5  |     | ОЦД   |       | ОК         | Добавить значение    | Отмена |   |
| икземпляр выдачи    | ▼ 740937 7410     | 61  Описа | ние       |          |        |     |       |       |            |                      |        |   |
| Рфид                | ~                 | Вид       |           | ~        |        |     |       |       |            |                      |        |   |
| Инв.номер           | *<br>*            | Доп.ус    | ловие     | ~        |        |     |       |       |            |                      |        |   |

3. Нажать на кнопку вызова лукапа «Экземпляр выдачи», справа от поля штрихкод

| Книговыдача                                                                                                    |                                                                             |                                    |                                |                          |            |     |          |  |
|----------------------------------------------------------------------------------------------------|-----------------------------------------------------------------------------|------------------------------------|--------------------------------|--------------------------|------------|-----|----------|--|
|                                                                                                    |                                                                             |                                    |                                |                          |            |     |          |  |
| 🕖 🕕 📑 📑                                                                                                    |                                                                             |                                    |                                |                          |            |     |          |  |
| Сд Д/в                                                                                                    | ыдачи Срок возвр.                                                           | Задолж.                            | Штрихкод                       | Инв.номер                | РФИД       | EAS | Описание |  |
|                                                                                                    |                                                                             |                                    |                                |                          |            |     |          |  |
|                                                                                                    |                                                                             |                                    |                                |                          |            |     |          |  |
|                                                                                                    |                                                                             |                                    |                                |                          |            |     |          |  |
|                                                                                                    |                                                                             |                                    |                                |                          |            |     |          |  |
|                                                                                                    |                                                                             |                                    |                                |                          |            |     |          |  |
|                                                                                                    |                                                                             |                                    |                                |                          |            |     |          |  |
|                                                                                                    |                                                                             |                                    |                                |                          |            |     |          |  |
|                                                                                                    |                                                                             |                                    |                                |                          |            |     |          |  |
|                                                                                                    |                                                                             |                                    |                                |                          |            |     |          |  |
|                                                                                                    |                                                                             |                                    |                                |                          |            |     |          |  |
|                                                                                                    |                                                                             |                                    |                                |                          |            |     |          |  |
|                                                                                                    |                                                                             |                                    |                                |                          |            |     |          |  |
|                                                                                                    |                                                                             |                                    |                                |                          |            |     |          |  |
|                                                                                                    |                                                                             |                                    |                                |                          |            |     |          |  |
|                                                                                                    |                                                                             |                                    |                                |                          |            |     |          |  |
|                                                                                                    |                                                                             |                                    |                                |                          |            |     |          |  |
| руках в отделе                                                                                                  | На руках в библиотеке                                                       | История                            | Задолженн                      | юсти Инф                 |            |     |          |  |
| руках в отделе                                                                                                  | На руках в библиотеке                                                       | История                            | Задолженн                      | юсти Инф                 |            |     |          |  |
| руках в отделе<br>дел выдачи                                                                                    | На руках в библиотеке                                                       | История                            | Задолженн                      | юсти Инф                 | × 5        |     | оцд 📺    |  |
| руках в отделе<br>дел выдачи                                                                                    | На руках в библиотеке                                                       | История                            | Задолженн<br>Период вь         | юсти Инф                 | ¥ 5        |     | оцд 📄    |  |
| руках в отделе<br>дел выдачи<br>Экземпляр выдач                                                                 | На руках в библиотеке                                                       | История                            | Задолженн<br>Период вь<br>ание | юсти Инф<br>идачи =      | ¥ 5        |     | оцд 📄    |  |
| руках в отделе<br>дел выдачи<br>Экземпляр выдач                                                                 | На руках в библиотеке<br>= × АСУ<br>[] × 740937/7410                        | История<br><br>061  Описа          | Задолженн<br>Период вь<br>ание | юсти Инф<br>идачи =      | ▼ 5        |     | оцд 📄    |  |
| руках в отделе<br>дел выдачи<br>Экземпляр выдач<br>Штрихкод<br>Ракземпля                                        | На руках в библиотеке<br>= × ACV<br>III<br>[] × 740937[741]<br>р выдачи     | История<br><br>061  Описа          | Задолженн<br>Период вь<br>ание | иости Инф                | ¥ 5        |     | оцд 📄    |  |
| руках в отделе<br>дел выдачи<br>Экземпляр выдач<br>Штрихкод<br>РЭкземпля<br>Ипологор                            | На руках в библиотеке<br>= × ACV<br>и<br>[] × 740937[741]<br>р выдачи       | История<br><br>061] Описа          | Задолженн<br>Период вь<br>ание | иости Инф                | ¥ 5        |     | оцд 📄    |  |
| руках в отделе<br>дел выдачи<br>Экземпляр выдач<br>Штрихкод<br>Рассемпля<br>Ипологер<br>Отлев ур                | На руках в библиотеке<br>= × АСУ<br>и<br>[] × 740937[741]<br>вр выдачи      | История<br><br>061  Описа<br>Доп.у | Задолженн<br>Период вь<br>ание | кости Инф<br>идачи =     | ¥ 5        |     | оцд 📄    |  |
| руках в отделе<br>дел выдачи<br>Экземпляр выдач<br>Штрихкод<br>Р <mark>Экземпля</mark><br>Иполотор<br>Отдел хр. | На руках в библиотеке<br>— ACy<br>и<br>[] ~ 740937[741]<br>рявидачи<br>     | История<br><br>061 Описа<br>Доп.у  | Задолженн<br>Период вь<br>ание | иости Инф<br>идачи =<br> | ▼ 5        |     | οιμά 📄   |  |
| руках в отделе<br>дел выдачи<br>экземпляр выдач<br>Штрихкод<br>Рэкземпля<br>Иполтогор<br>Отдел хр.              | На руках в библиотеке<br>= × АСУ<br>ш<br>[] × 740937[741]<br>ар выдачи<br>× | История<br><br>D61] Описа<br>Доп.у | Задолженн<br>Период вь<br>ание | кости Инф<br>идачи =     | <b>▼</b> 5 |     | οιμά 📄   |  |

Выйдет лукап со списком описаний.

| 🕀 🕮 🔚 📕                    |                                       |             |            |             |             |      |             |
|----------------------------|---------------------------------------|-------------|------------|-------------|-------------|------|-------------|
| Сд Д/выдачи Сро            | Экземпляр выдачи(12)                  |             |            |             |             |      |             |
|                            | Описание                              | Штрихк Рфид | хран. Возр | . Состояние | Доп.условие | 530a | Срок.выдачи |
|                            | За рулем : журнал Москва 2023, N 1.   | 7409        | ол         | СВОБОДНО    |             |      |             |
|                            | За рулем : журнал Москва 2023, N 2.   | 7410        | ол         | свободно    |             |      |             |
|                            | За рулем : журнал Москва 2023, N 3.   | 7416        | ол         | свободно    |             |      |             |
|                            | За рулем : журнал Москва 2023, N 5.   | 7426        | ол         | свободно    |             |      |             |
|                            | 📃 За рулем : журнал Москва 2023, N 4. | 7441        | ОЛ         | свободно    |             |      |             |
|                            | За рулем : журнал Москва 2023, N 6.   | 7441        | ол         | СВОБОДНО    |             |      |             |
|                            | За рулем : журнал Москва 2023, N 7.   | 7447        | ол         | свободно    |             |      |             |
|                            | За рулем : журнал Москва 2023, N 8.   | 7452        | ол         | СВОБОДНО    |             |      |             |
|                            | За рулем : журнал Москва 2023, N 9.   | 7457        | ол         | свободно    |             |      |             |
|                            | За рулем : журнал Москва 2023, N 10.  | 7462        | ол         | свободно    |             |      |             |
|                            | За рулем : журнал Москва 2023, N 11.  | 7471        | ол         | СВОБОДНО    |             |      |             |
|                            | За рулем : журнал Москва 2023, N 12.  | 7482        | ол         | свободно    |             |      |             |
| ках в отделе На руках в би |                                       |             |            |             |             |      |             |
|                            |                                       |             |            |             |             |      |             |
| л выдачи 🛛 = 👻 А           |                                       |             |            |             |             |      |             |
| емпляр выдачи              |                                       |             |            |             |             |      |             |
| Штрихкод [] 🛩 740          | J                                     |             |            |             |             |      |             |
| Рфид 🗸                     |                                       | выбрать     | отменить   |             |             |      |             |
| Инв.номер                  |                                       |             |            |             |             |      |             |
|                            | Доп.условие 🗸                         |             |            |             |             |      |             |
| отдел хр. 🗸 🗸              |                                       |             |            |             |             |      |             |

ВАЖНО! Если в списке будут экземпляры в недопустимом для выдачи состоянии, то в списке лукапа они будут выделены цветом. Рисунок ниже:

| Описание         Штриол         Рфид         хран.         Возр.         Состояние         Доп. условие         530a         Срок.выдачи           За рулен : журнал Москва 2024, N 1.         7486         0004827A         ОЛ         СВОБОДНО         Свотояние         Доп. условие         530a         Срок.выдачи           За рулен : журнал Москва 2024, N 2.         7491         0004826         ОЛ         Бв/ДАНО         СвобоДНО               СвобоДНО                                                                                                    | Описание         Штрикок         Рфид         хрян.         Воар.         Состояние         Доп. условие         530a         Срок.выдачи           За рулен : журнал Мооква 2024, N 1.         7486         004/87A         ОЛ         СВОБОДНО         СвободНО         СвободНО< | земпляр выдачи(9)                   |        |         |       |       |           |             |      |             |
|----------------------------------------------------------------------------------------------------|----------------------------------------------------------------------------------------------------|-------------------------------------|--------|---------|-------|-------|-----------|-------------|------|-------------|
| За рулен : журнал Москва 2024, N 1.         746         000 4E7A         0.1         СВОБОДНО           За рулен : журнал Москва 2024, N 2.         749         000259E         0.1         ВыДАНО           За рулен : журнал Москва 2024, N 3.         7496         000248C         0.7         CB050ДНО           За рулен : журнал Москва 2024, N 4.         7496         00044F9         0.7         CB050ДНО           За рулен : журнал Москва 2024, N 5.         750         0.138C9         0.7         BЫДАНО           За рулен : журнал Москва 2024, N 6.         7510         0.132C0         0.7         BЫДАНО           За рулен : журнал Москва 2024, N 7.         7516         0.002590         0.7         CB050ДНО           За рулен : журнал Москва 2024, N 8.         7510         0.132C0         0.7         BЫДАНО           За рулен : журнал Москва 2024, N 8.         7510         0.002590         0.7         CB050ДНО           За рулен : журнал Москва 2024, N 8.         7512         0.002580         0.7         BЫДАНО           За рулен : журнал Москва 2024, N 8.         7512         0.0045E0         0.7         BЫДАНО           За рулен : журнал Москва 2024, N 9.         752         0.7         BЫ | За рулен : журнал Москва 2024, N 1.       7486       004-Е7А       ОЛ       СВОБОДНО         За рулен : журнал Москва 2024, N 2.       7491       000259E       ОЛ       ВЫДАНО         За рулен : журнал Москва 2024, N 3.       7496       00446P0       СВОБОДНО         За рулен : журнал Москва 2024, N 4.       7499       00446P0       ОЛ       СВОБОДНО         За рулен : журнал Москва 2024, N 5.       7939       00136P0       ОЛ       СВОБОДНО         За рулен : журнал Москва 2024, N 5.       7930       01382P0       ОЛ       СВОБОДНО         За рулен : журнал Москва 2024, N 6.       7510       0132C0       ОЛ       ВЫДАНО         За рулен : журнал Москва 2024, N 7.       7516       00259D       ОЛ       СВОБОДНО         За рулен : журнал Москва 2024, N 8.       7519       00259D       ОЛ       СВОБОДНО         За рулен : журнал Москва 2024, N 9.       7522       0045E6       ОЛ       ВЫДАНО         За рулен : журнал Москва 2024, N 9.       7522       0045E6       ОЛ       ВЫДАНО                                                                                                    | Описание                            | Штрихк | Рфид    | хран. | Возр. | Состояние | Доп.условие | 530a | Срок.выдачи |
| За рулен : журнал Москва 2024, N 2.         7491         000259E         ОЛ         ВЫДАНО           За рулен : журнал Москва 2024, N 3.         7496         00048BC         ОЛ         СВОБОДНО           За рулен : журнал Москва 2024, N 4.         7499         0004AF9         ОЛ         СВОБОДНО           За рулен : журнал Москва 2024, N 5.         7503         0138C9         ОЛ         ВЫДАНО           За рулен : журнал Москва 2024, N 5.         7510         0138C9         ОЛ         ВЫДАНО           За рулен : журнал Москва 2024, N 5.         7510         0138C9         ОЛ         ВЫДАНО           За рулен : журнал Москва 2024, N 7.         7510         001280         ОЛ         ВЫДАНО           За рулен : журнал Москва 2024, N 7.         7516         0002590         ОЛ         ВЫДАНО           За рулен : журнал Москва 2024, N 8.         7519         0022590         ОЛ         ВЫДАНО           За рулен : журнал Москва 2024, N 9.         752         0045E6         0Л         ВЫДАНО                                                                                                    | За рулен : журнал Москва 2024, N 2.       7491       000259E       0.Л       ВыДАНО         За рулен : журнал Москва 2024, N 3.       7496       00048C       0.Л       СВОБОДНО         За рулен : журнал Москва 2024, N 4.       7499       00148C       0.Л       СВОБОДНО         За рулен : журнал Москва 2024, N 5.       013809       0.Л       ВЫДАНО         За рулен : журнал Москва 2024, N 5.       013809       0.Л       ВЫДАНО         За рулен : журнал Москва 2024, N 5.       013809       0.Л       ВЫДАНО         За рулен : журнал Москва 2024, N 5.       01200       0.Л       ВЫДАНО         За рулен : журнал Москва 2024, N 7.       7516       0032590       0.Л       СВОБОДНО         За рулен : журнал Москва 2024, N 8.       7519       0002864       0.Л       ВЫДАНО         За рулен : журнал Москва 2024, N 8.       7519       0004866       0.Л       ВЫДАНО         За рулен : журнал Москва 2024, N 9.       7522       0004866       0.Л       ВЫДАНО                                                                                                    | За рулем : журнал Москва 2024, N 1. | 7486   | 0004E7A | ол    |       | свободно  |             |      |             |
| Ba pynen : xyphan Mockas 2024, N 3.       7496       000 468C       0.0       CB060ДHO         Ba pynen : xyphan Mockas 2024, N 4.       7499       001 44F9       0.0       CB060ДHO         Ba pynen : xyphan Mockas 2024, N 5.       753       0138C9       0.0       Bb/ДAHO         Ba pynen : xyphan Mockas 2024, N 6.       7510       00132C0       0.0       Bb/ДAHO         Ba pynen : xyphan Mockas 2024, N 7.       7516       0002590       0.0       CB060ДHO         Ba pynen : xyphan Mockas 2024, N 8.       7519       0002590       0.0       CB060ДHO         Ba pynen : xyphan Mockas 2024, N 8.       7519       0002590       0.0       CB060ДHO         Ba pynen : xyphan Mockas 2024, N 8.       7519       0002590       0.0       CB060ДHO         Ba pynen : xyphan Mockas 2024, N 9.       752       0004566       0.0       Bb/ДAHO                                                                                                    | Ba pyneri :xypianaMoocesa - 2024, N 3.       7496       00488C       0.0.       CB060ДH0         Ba pyneri :xypianaMoocesa - 2024, N 5.       7030       0013200       0.0.       Bbl/QAH0         Ba pyneri :xypianaMoocesa - 2024, N 5.       7503       0013200       0.0.       Bbl/QAH0         Ba pyneri :xypianaMoocesa - 2024, N 5.       7516       0013200       0.0.       Bbl/QAH0         Ba pyneri :xypianaMoocesa - 2024, N 7.       7516       0002590       0.0.       CB060ДH0         Ba pyneri :xypianaMoocesa - 2024, N 8.       7519       0002584       0.0.       Bbl/QAH0         Ba pyneri :xypianMoocesa - 2024, N 8.       7519       0004586       0.0.       Bbl/QAH0         Ba pyneri :xypianMoocesa - 2024, N 9.       7522       0004586       0.0.       Bbl/QAH0                                                                                                    | За рулем : журнал Москва 2024, N 2. | 7491   | 000259E | ол    |       | выдано    |             |      |             |
| За рулен : журнал Москва 2024, N 4.         7499         0004AF9         ОЛ         СВОБОДНО           За рулен : журнал Москва 2024, N 5.         750         0138C9         ОЛ         ВЫДАНО           За рулен : журнал Москва 2024, N 5.         7510         00128C0         ОЛ         ВЫДАНО           За рулен : журнал Москва 2024, N 7.         7516         0002580         ОЛ         СВОБОДНО           За рулен : журнал Москва 2024, N 7.         7516         0002580         ОЛ         СВОБОДНО           За рулен : журнал Москва 2024, N 8.         7519         0022580         ОЛ         ВЫДАНО           За рулен : журнал Москва 2024, N 9.         752         004556         ОЛ         ВЫДАНО                                                                                                    | Ba pyneri :xypiana Moocisa 2024, N 4.     7499     004AF9     0.0     CBOEOДHO       Ba pyneri :xypiana Moocisa 2024, N 5.     7503     0013200     0.0     Bbl/AHO       Ba pyneri :xypiana Moocisa 2024, N 6.     7510     0013200     0.0     CBOEOJHO       Ba pyneri :xypiana Moocisa 2024, N 6.     7510     0013200     0.0     CBOEOJHO       Ba pyneri :xypian Moocisa 2024, N 8.     7519     0002E44     0.0     Bbl/AHO       Ba pyneri :xypian Moocisa 2024, N 9.     7522     00045E6     0.0     Bbl/AHO                                                                                                    | За рулем : журнал Москва 2024, N 3. | 7496   | 0004BBC | ол    |       | свободно  |             |      |             |
| За рулен : журнал Москва 2024, N S.         7503         00138C9         ОЛ         ВыДАНО           За рулен : журнал Москва 2024, N S.         7510         0133C9         ОЛ         ВыДАНО           За рулен : журнал Москва 2024, N S.         7516         0012590         ОЛ         СвободНО           За рулен : журнал Москва 2024, N S.         7516         0002590         ОЛ         СвободНО           За рулен : журнал Москва 2024, N S.         7519         002264         ОЛ         ВыДАНО           За рулен : журнал Москва 2024, N S.         7510         002590         ОЛ         ВыДАНО                                                                                                    | За рулен : журнал Мооква 2024, N S.     750     0138C9     ОЛ     ВыДАНО       За рулен : журнал Мооква 2024, N S.     7510     0132C0     ОЛ     ВыДАНО       За рулен : журнал Мооква 2024, N S.     7516     0012C0     ОЛ     ВыДАНО       За рулен : журнал Мооква 2024, N S.     7516     0025P0     ОЛ     ВыДАНО       За рулен : журнал Мооква 2024, N S.     7519     00245E6     ОЛ     ВыДАНО       За рулен : журнал Мооква 2024, N S.     7522     00045E6     ОЛ     ВыДАНО                                                                                                    | За рулем : журнал Москва 2024, N 4. | 7499   | 0004AF9 | ол    |       | свободно  |             |      |             |
| За рулен : журнал Москва 2024, N 6.         7510         0013220         ОЛ         ВыДАНО           За рулен : журнал Москва 2024, N 7.         7516         0012590         ОЛ         СВОБОНО           За рулен : журнал Москва 2024, N 8.         7519         0002580         ОЛ         СВОБОНО           За рулен : журнал Москва 2024, N 8.         7519         0002580         ОЛ         ВыДАНО           За рулен : журнал Москва 2024, N 9.         752         004555         ОЛ         ВыДАНО                                                                                                    | За рулен : журнал Москва 2024, N 6.     7510     00132C0     ОЛ     ВыДАНО       За рулен : журнал Москва 2024, N 7.     7516     002E90     ОЛ     СВОБОДНО       За рулен : журнал Москва 2024, N 8.     7519     0002E94     ОЛ     ВыДАНО       За рулен : журнал Москва 2024, N 9.     752     00045E6     ОЛ     ВыДАНО                                                                                                    | За рулем : журнал Москва 2024, N 5. | 7503   | 00138C9 | ол    |       | выдано    |             |      |             |
| За рулен : журнал Москва 2024, N 7.         7516         0002E90         ОЛ         СВОБОДНО           За рулен : журнал Москва 2024, N 8.         7519         0002E84         ОЛ         ВЫДАНО           За рулен : журнал Москва 2024, N 9.         7522         00045E6         ОЛ         ВЫДАНО                                                                                                    | За рулен : журнал Москва 2024, N 9.     7516     0002E90     ОЛ     СВОБОДНО       За рулен : журнал Москва 2024, N 9.     7519     00045E6     ОЛ     ВЫДАНО       За рулен : журнал Москва 2024, N 9.     7522     00045E6     ОЛ     ВЫДАНО                                                                                                    | За рулем : журнал Москва 2024, N 6. | 7510   | 00132C0 | ол    |       | выдано    |             |      |             |
| За рулен : журнал Москва 2024, N 8.         7519         0002E84         ОЛ         ВЫДАНО           За рулен : журнал Москва 2024, N 9.         7522         00045E6         ОЛ         ВЫДАНО                                                                                                    | За рулен : журнал Москва 2024, N 8.         7519         0002864         ОЛ         ВыДАНО           За рулен : журнал Москва 2024, N 9.         7522         0004586         ОЛ         ВыДАНО                                                                                                    | За рулем : журнал Москва 2024, N 7. | 7516   | 0002E9D | ол    |       | свободно  |             |      |             |
| За рулем : журнал Москва 2024, N 9. 7522 00045E6 ОЛ ВЫДАНО                                                                                                    | За рулен : журнал Мокква 2024, N 9. 7522 00045E6 ОЛ ВыДАНО                                                                                                    | За рулем : журнал Москва 2024, N 8. | 7519   | 0002E84 | ол    |       | выдано    |             |      |             |
|                                                                                                    |                                                                                                    | За рулем : журнал Москва 2024, N 9. | 7522   | 00045E6 | ол    |       | выдано    |             |      |             |

# 4. Выбрать записи в списке и нажать кнопку «Выбрать»

| ) 🕀 🖷 🔚 📕                      |           |                                |            |       |         |           |             |      |             |
|--------------------------------|-----------|--------------------------------|------------|-------|---------|-----------|-------------|------|-------------|
| Сд Д/выдачи Ср                 | Экземпляр | э выдачи(12)                   |            |       |         |           |             |      |             |
| 1                              | 🔽 Описан  | ние                            | Штриж Рфид | хран. | Возр. ( | Состояние | Доп.условие | 530a | Срок.выдачи |
|                                | 🔽 Зарул   | ем : журнал Москва 2023, N 1.  | 7409       | ол    | (       | вободно   |             |      |             |
|                                | 🔽 Зарул   | ем : журнал Москва 2023, N 2.  | 7410       | ол    | (       | вободно   |             |      |             |
|                                | 🔽 Зарул   | ем : журнал Москва 2023, N 3.  | 7416       | ол    | C       | вободно   |             |      |             |
|                                | 🔽 Зарул   | ем : журнал Москва 2023, N 5.  | 7426       | ОЛ    | (       | вободно   |             |      |             |
|                                | 🗸 Зарул   | ем : журнал Москва 2023, N 4.  | 7441       | ол    | C       | вободно   |             |      |             |
|                                | 🔽 Зарул   | ем : журнал Москва 2023, N 6.  | 7441       | ол    | 0       | вободно   |             |      |             |
|                                | 💟 Зарул   | ем : журнал Москва 2023, N 7.  | 7447       | ол    | (       | вободно   |             |      |             |
|                                | 🔽 Зарул   | ем : журнал Москва 2023, N 8.  | 7452       | ол    | (       | вободно   |             |      |             |
|                                | 🔽 Зарул   | ем : журнал Москва 2023, N 9.  | 7457       | ол    | (       | вободно   |             |      |             |
|                                | 🗸 Зарул   | ем : журнал Москва 2023, N 10. | 7462       | ол    | (       | вободно   |             |      |             |
|                                | 🔽 Зарул   | ем : журнал Москва 2023, N 11. | 7471       | ол    | C       | вободно   |             |      |             |
|                                | 🗸 Зарул   | ем : журнал Москва 2023, N 12. | 7482       | ол    | (       | вободно   |             |      |             |
| На руках в отделе На руках в б | и         |                                |            |       |         |           |             |      |             |
| A                              |           |                                |            |       |         |           |             |      |             |
| Отдел выдачи 😑 💌 🗸             |           |                                |            |       |         |           |             |      |             |
| Экземпляр выдачи               | 1         |                                |            |       |         |           |             |      |             |
|                                |           |                                |            |       |         |           |             |      |             |

5. В качестве подтверждения книговыдачи, выйдет сообщение «Выдача группы завершена», нажать на кнопку «ok»

|                                                                                                    | Карточка ч        | штателя                          | Книго               | выдача(0)    | ) Заказы(0) 3                | Слугн Гр      | руппы(0) Расширенный                                                     | RONCK     |                 |                          |           |             |              |          |
|----------------------------------------------------------------------------------------------------|-------------------|----------------------------------|---------------------|--------------|------------------------------|---------------|--------------------------------------------------------------------------|-----------|-----------------|--------------------------|-----------|-------------|--------------|----------|
|                                                                                                    | Книговы           | дача                             |                     |              |                              |               |                                                                          |           |                 |                          |           |             |              |          |
|                                                                                                    | 0 +               |                                  |                     |              |                              |               |                                                                          |           |                 |                          |           |             |              |          |
|                                                                                                    | Сд                | Д/выдач                          |                     | Грок возвр.  | Задолж. Штрихк               | од Инв.но     | мер РФИД EAS                                                             | Описание  |                 |                          |           |             |              | Вид экз  |
|                                                                                                    |                   |                                  |                     |              |                              |               |                                                                          |           |                 |                          |           |             |              |          |
|                                                                                                    |                   |                                  |                     |              |                              |               |                                                                          |           |                 |                          |           |             |              |          |
|                                                                                                    |                   |                                  |                     |              |                              |               |                                                                          |           |                 |                          |           |             |              |          |
| Bongedue004     Bongedue004     Bongedue0 |                   |                                  |                     |              |                              |               |                                                                          |           |                 |                          |           |             |              |          |
|                                                                                                    |                   |                                  |                     |              |                              |               |                                                                          |           |                 |                          |           |             |              |          |
|                                                                                                    |                   |                                  |                     |              |                              |               |                                                                          | -         |                 |                          |           |             |              |          |
|                                                                                                    |                   |                                  |                     |              |                              |               |                                                                          | 🕀 libavto | grad.ru:8084    |                          |           |             |              |          |
|                                                                                                    |                   |                                  |                     |              |                              |               |                                                                          |           |                 |                          |           |             |              |          |
|                                                                                                    |                   |                                  |                     |              |                              |               |                                                                          | Выдача гр | уппы завершена. |                          | _         | _           |              |          |
|                                                                                                    |                   |                                  |                     |              |                              |               |                                                                          |           |                 |                          |           | ĸ           |              |          |
| No proves of order rates         No prove of order rates         No prove of o                                                                                                    |                   |                                  |                     |              |                              |               |                                                                          |           |                 |                          | Ľ         | <u> </u>    |              |          |
| No physics of other market       Max provide       Basarine physics       Basarine physics                                                                                                    |                   |                                  |                     |              |                              |               |                                                                          | 1         |                 |                          |           |             |              |          |
| The provide of Difference in the provide of Difference in the provide of                           |                   |                                  |                     |              |                              |               |                                                                          |           |                 |                          |           |             |              |          |
| Organ Bugavir         -         ACC         In Parka Bugavir         -         5         OUQ           Organ Bugavir         -         ACC         In Parka         Parka Bugavir         -         5         OUQ           With Loope         -         -         740000000         Discontrol         -         5         OUQ           With Loope         -         -         -         -         -         -         -         -         -         -         -         -         -         -         -         -         -         -         -         -         -         -         -         -         -         -         -         -         -         -         -         -         -         -         -         -         -         -         -         -         -         -         -         -         -         -         -         -         -         -         -         -         -         -         -         -         -         -         -         -         -         -         -         -         -         -         -         -         -         -         -         -         -         -         <                                                                                                    |                   |                                  |                     |              |                              |               |                                                                          |           |                 |                          |           |             |              |          |
| United Registering       Interpreter Registering       Interpreter Registering       Interpreter Registering         United Registering       Point Annuelle       Burg       Interpreter Registering       Interpreter Registering         Data Registering       Data Registering       Burg       Interpreter Registering       Interpreter Registering         Data Registering       Data Registering       Data Registering       Data Registering       Interpreter Registering         Difference       Registering       Registering       Registering       Registering       Registering         Difference       Registering       Registering       Registering       Registering       Registering         Registering       Registering       Registering       Registering       Registering       Registering         Registering       Registering       Registering       Registering       Registering       Registering         Registering       Registering       Registering       Registering       Registering       Registering         Registering       Registering       Registering       Registering       Registering       Registering         Registering       Registering       Registering       Registering       Registering       Registering         Registering       Regis                                                                                                    |                   | 30.04                            |                     | 101          | Перио                        | 1.05(03)14    |                                                                          |           |                 |                          |           |             |              |          |
| Image: Second Second                           |                   | 040 [=                           | = 🛛                 | ACY          |                              | 1 рыңачы      | = * 5                                                                    |           |                 |                          |           |             |              |          |
| Bit Process         Bit // 4003/1/410011         Bit // 4003/1/410011           MitBLKOREP         MitL         MitL         M                                                                                                    | Ultro.            | р выдачи                         | 10015               |              | Описание                     |               |                                                                          |           |                 |                          |           |             |              |          |
| Hogund         Li         Milling           Most Accessor         Ann, yor nome         Ann, yor nome         Ann, yor nome         Ann, yor nome           Azra BAQAMA         18.09.2024         Cock Boogpara         22.09.2024         <<.1.0mm                                                                                                    | m/p               | илкод []                         | × //                | 4093/[/410   |                              |               |                                                                          |           |                 |                          |           |             |              |          |
| Mile Broker         Origen to D.         Origen to D. </td <td>РФИ,</td> <td>ча []</td> <td>× II</td> <td></td> <td>Вид</td> <td>~</td> <td></td> <td></td> <td></td> <td></td> <td></td> <td></td> <td></td> <td></td>                                                                                                    | РФИ,              | ча []                            | × II                |              | Вид                          | ~             |                                                                          |           |                 |                          |           |             |              |          |
| Отдел XX.         L.         OTIONI                                                                                                    | Инв.              | номер                            | Y                   |              | Доп.условие                  |               |                                                                          |           |                 |                          |           |             |              |          |
| Arra Budgely         18.09.2024         Conc BOSRPATA         22.09.2024         < < Laters         Примечание           Image: Conc Book Book Book Book Book Book Book Boo                                                                                                    | Отде              | ел хр. [.,]                      | × 0                 |              |                              | 1.13          |                                                                          |           |                 |                          |           |             |              |          |
| April and augustini       10, 00 2024       Cubic Booggant 3       22, 09, 2024       Cubic Research         Propriority Supprise       Description       Description <thdescription< th=""> <thdescription< th="">       D</thdescription<></thdescription<>                                                                                                    | Dens av and       |                                  |                     |              |                              |               | lies) [                                                                  |           |                 |                          |           |             |              |          |
| Приняскание         Картонализации (12) Закалай (12) Услуги Группи (17) Рессеронализанся.           Caprona seriance Berginaugane (12) Закалай (12) Услуги Группи (17) Рессеронализанся.         Вала Сартонализания (12) Закалай (12) Услуги Группи (17) Рессеронализанся.         Вала Сартонализания (12) Закалай (12) Услуги Группи (17) Рессеронализанся.           Caprona seriance Berginaugane (12) Закалай (12) Услуги Группи (17) Рессеронализанся.         Вала Сартонализания (12) Закалай (12) Услуги Группи (17) Рессеронализанся.         Вала Сартонализания (12) Закалай (12) Услуги Группи (17) Рессеронализанся.         Вала Сартонализания (12) Закалай (12) Услуги Группи (17) Рессеронализанся.           Caprona Seriance Carrow Carrow                                                                                                    | дата выдач        | ам 1                             | .8.09.20            | 024 🕒 🤇      | рок возврата                 | 22.09.2024    | <1 день Примеча                                                          |           |                 |                          |           |             |              |          |
| Кругоналителся         Тинковадена(12)         Закази(0)         Услуги         Турипц.(1)         Ресширенный конс.           С         Дільден         Сос колод.         Закази(0)         Услуги         Турипц.(12)         Ресширенный конс.         Канкова.         Респирание         Канкова.         Респирание         Канкова.                                                                                                    | Примечани         | 1e                               |                     |              |                              |               |                                                                          |           |                 |                          |           |             |              |          |
| Expression survices         Rearrenages         Second         Second                                                                                                    |                   |                                  |                     |              |                              |               |                                                                          |           |                 |                          |           |             |              |          |
| Unit colspan="2">Unit colspan="2">Unit colspan="2"           Image: Colspan="2">Unit colspan="2">Unit colspan="2">Unit colspan="2">Unit colspan="2">Unit colspan="2">Unit colspan="2">Unit colspan="2">Unit colspan="2">Unit colspan="2">Unit colspan="2"           Image: Colspan="2">Unit colspan="2"         Image: Colspan="2">End to Colspan="2"         Image: Colspan="2">Unit colspan="2"         Image: Colspan="2">Unit colspan="2"         Image: Colspan="2"         Image: Colspan="                                                                                                    | Карточка читате   | еля Книговы                      | цдача(12)           | ) Заказы(0)  | Услуги Группы(0)             | Расширенный   | поиск                                                                    |           |                 |                          |           |             |              |          |
| 12       C       0       0       0       0       0       0       0       0       0       0       0       0       0       0       0       0       0       0       0       0       0       0       0       0       0       0       0       0       0       0       0       0       0       0       0       0       0       0       0       0       0       0       0       0       0       0       0       0       0       0       0       0       0       0       0       0       0       0       0       0       0       0       0       0       0       0       0       0       0       0       0       0       0       0       0       0       0       0       0       0       0       0       0       0       0       0       0       0       0       0       0       0       0       0       0       0       0       0       0       0       0       0       0       0       0       0       0       0       0       0       0       0       0       0       0       0       0                                                                                                    | Книговыдача       |                                  |                     |              |                              |               |                                                                          |           |                 |                          |           |             |              | 3        |
| С. Д. Девадачи<br>(рок воздо 32 40 00 2014 20.05 2014 00 2014 00 2014 00 2014 00 00 00 00 00 00 00 00 00 00 00 00 00                                                                                                    | 12 🕂 🏨 🖡          |                                  |                     |              |                              |               |                                                                          |           |                 |                          |           |             |              |          |
| 1       18.07.2024       23.05.2024       0       744101       За румен: журнал Мооза 2023, № 4.       Журналы       АСУ       ОЛ       0       0         1       18.09.2024       23.05.2024       0       744101       За румен: журнал Мооза 2023, № 4.       Журналы       АСУ       ОЛ       0       0       0         1       18.09.2024       23.05.2024       0       744102       За румен: журнал Мооза 2023, № 6.       Журналы       АСУ       ОЛ       0       0       0         1       18.09.2024       23.05.2024       0       744521       За румен: журнал Мооза 2023, № 6.       Журналы       АСУ       ОЛ       0       0       0       0       0       0       0       0       0       0       0       0       0       0       0       0       0       0       0       0       0       0       0       0       0       0       0       0       0       0       0       0       0       0       0       0       0       0       0       0       0       0       0       0       0       0       0       0       0       0       0       0       0       0       0                                                                                                    |                   | /выдачи Срон<br>1.09.2024 23.1   | к возвр.<br>09.2024 | Задолж. Штри | ижод Инв.номер РФИ<br>741613 | Д EAS         | Описание<br>За рулем : журнал Москва 2023, N 3                           | 3.        |                 | Вид экз.<br>Журналы      | выдача    | эк.выд.     | очередь<br>0 | мbа<br>0 |
| 18.09.3024       23.09.2024       0       744101       За румен : журнал Мосова 2023, №4,       Журналы       АСУ       0.0       0       0         18.09.2024       23.09.2024       0       744102       За румен : журнал Мосова 2023, №,       Журналы       АСУ       0.0       0       0       0       0       0       0       0       0       0       0       0       0       0       0       0       0       0       0       0       0       0       0       0       0       0       0       0       0       0       0       0       0       0       0       0       0       0       0       0       0       0       0       0       0       0       0       0       0       0       0       0       0       0       0       0       0       0       0       0       0       0       0       0       0       0       0       0       0       0       0       0       0       0       0       0       0       0       0       0       0       0       0       0       0       0       0       0       0       0       0       0 <td< td=""><td>18.</td><td>1.09.2024 23.0</td><td>09.2024</td><td>0</td><td>742608</td><td></td><td>За рулен : журнал Москва 2023, N 5</td><td>5.</td><td></td><td>Журналы</td><td>ACY</td><td>ол</td><td>0</td><td>0</td></td<>                                                                                                    | 18.               | 1.09.2024 23.0                   | 09.2024             | 0            | 742608                       |               | За рулен : журнал Москва 2023, N 5                                       | 5.        |                 | Журналы                  | ACY       | ол          | 0            | 0        |
| 18.09.2024       23.09.2024       0       744739       38 румен: журналМоова 2023, № Л.       Журналы       АСУ       ОЛ       0       0         18.09.2024       23.09.2024       0       745212       38 румен: журналМоова 2023, № Л.       Журналы       АСУ       ОЛ       0       0       0         18.09.2024       23.09.2024       0       745212       38 румен: журналМоова 2023, № Л.       Журналы       АСУ       ОЛ       0       0       0         18.09.2024       23.09.2024       0       74521       38 румен: журналМоова 2023, № Л.       Журналы       АСУ       ОЛ       0       0       0         18.09.2024       23.09.2024       0       74521       38 румен: журналМоова 2023, № Л.       Журналы       АСУ       ОЛ       0       0       0       0       0       0       0       0       0       0       0       0       0       0       0       0       0       0       0       0       0       0       0       0       0       0       0       0       0       0       0       0       0       0       0       0       0       0       0       0       0       0       0       <                                                                                                    | 18.               | 1.09.2024 23.0<br>1.09.2024 23.0 | 09.2024             | 0            | 744101<br>744102             |               | За рулем : журнал Москва 2023, N 4<br>За рулем : журнал Москва 2023, N 6 | ι.        |                 | Журналы<br>Журналы       | ACY       | ол          | 0            | 0        |
| 13.07.022 + 22.05.202 + 0       74521 Зв румен хурнал. Чюсова 2023, № 8.       Журнаты       АСУ       ОП       0       0         13.07.022 + 22.05.024 + 0       74574 Зв румен хурнал. Чюсова 2023, № 9.       Журнаты       АСУ       ОП       0       0         13.07.024 + 22.05.024 + 0       74574 Зв румен хурнал. Чюсова 2023, № 10.       Журнаты       АСУ       ОП       0       0         13.07.024 + 22.05.024 + 0       74573 / 3в румен хурнал. Чюсова 2023, № 11.       Журнаты       АСУ       ОП       0       0         13.07.024 + 22.05.024 + 0       74730 / 3в румен хурнал. Чюсова 2023, № 11.       Журнаты       АСУ       ОП       0       0         13.07.024 + 22.05.024 + 0       74937 / 3в румен хурнал. Чюсова 2023, № 12.       Журнаты       АСУ       ОП       0       0       0         13.07.024 + 22.05.024 + 0       74937 / 3в румен хурнал. Чюсова 2023, № 12.       Журнаты       АСУ       ОП       0       0       0         13.07.024 + 22.05.024 + 0       74937 / 3в румен хурнал. Чюсова 2023, № 12.       Журнаты       АСУ       ОП       0       0       0         13.07.024 + 22.05.024 + 0       74937 / 3в румен хурнал. Чюсова 2023, № 2.       Журнаты       АСУ       ОП       0       0       0         13.08.09.24                                                                                                    |                   | 1.09.2024 23.0                   | 09.2024             | 0            | 744739                       |               | За рулен : журнал Москва 2023, N 7                                       | 7.        |                 | Журналы                  | ACY       | ол          | 0            | 0        |
| Полода 2024       20.0730       За ругет журна. Новова - 2023, 11.0.       Журнаты       АСУ       ОП       0       0         1       10.09.2024       22.06.2024       0       74721       За ругет журна. Новова - 2023, 11.0.       Журнаты       АСУ       ОП       0       0       0         1       10.09.2024       22.06.2024       0       74730       За ругет журна. Новова - 2023, 11.1.       Журнаты       АСУ       ОП       0       0       0         1       10.09.2024       22.06.2024       0       74730       За ругет журна. Новова - 2023, 11.1.       Журнаты       АСУ       ОП       0       0       0         1       10.09.2024       22.06.2024       0       74937       За ругет журна. Новова - 2023, 11.2.       Журнаты       АСУ       ОП       0       0       0         1       10.09.2024       22.06.2024       0       74937       За ругет журна. Новова - 2023, 11.2.       Журнаты       АСУ       ОП       0       0       0         1       10.09.2024       22.09.2024       0       741561       За ругет журна. Новова - 2023, N.2.       Журна но рука       АСУ       ОП       0       0       0       0       0       0       0       0                                                                                                    | 18.               | 1.09.2024 23.0                   | 09.2024             | 0            | 745212                       |               | За рулен : журнал Москва 2023, N 8<br>За рулен : журнал Москва 2023, N 9 | 3.        |                 | Журналы                  | ACY       | ол          | 0            | 0        |
| 18.09.2024       22.05.2024       0       747.30       За румен зурналь моска 2023, № 1.1.       Журналы АСУ ОЛ 0       0       0         18.09.2024       22.05.2024       0       740.204       За румен зурналь моска 2023, № 1.       Журналы АСУ ОЛ 0       0       0       0         18.09.2024       22.05.2024       0       740.204       За румен зурналь моска 2023, № 1.       Журналы АСУ ОЛ 0       0       0       0         18.09.2024       22.05.2024       0       740.51       За румен зурналь моска 2023, № 1.       Журналы АСУ ОЛ 0       0       0       0         18.09.2024       23.05.2024       0       740.51       За румен зурналь моска                                                                                                    |                   | 1.09.2024 23.0                   | 09.2024             | 0            | 746221                       |               | За рулен : журнал Москва 2023, N 1<br>За рулен : журнал Москва 2023, N 1 |           |                 | Журналы                  | ACY       | ол          | 0            | 0        |
| 10.04.024       21.05.024       0       74037       38 румен хурнан. Носова 2023, 11.1       Хурнаны       АСУ       ОП       0       0       0         13.05.024       20.05.224       0.05.224       0.05.224       74037       38 румен хурнан. Носова 2023, 11.1       Хурнаны       АСУ       ОП       0       0       0         13.05.024       23.05.224       0.05.224       0.05.224       23.05.224       0       741051       38 румен хурнан. Носова 2023, 11.2       Хурнаны       АСУ       ОП       0       0       0         14.05.05.224       23.05.224       0       741051       38 румен хурнан. Носова 2023, 11.2       Хурнаны       АСУ       ОП       0       0       0         14.07.07.07       0.024       23.05.224       0.07       74053       38 румен хурнан. Носова 2023, 11.2       Хурнаны       АСУ       ОП       0       0       0         14.07.07.07.07       8.02876       0.024       Xурнаны       АСУ       ОП       0       0       0         7.07.07       8.02876       0.024, 12.0       Xурнаны       8.02876       0.024, 12.0       X       X       X       X       X       X       X       X       X       X       X <td>18.</td> <td>1.09.2024 23.0</td> <td>09.2024</td> <td>0</td> <td>747130</td> <td></td> <td>За рулем : журнал Москва 2023, N 1</td> <td>11.</td> <td></td> <td>Журналы</td> <td>ACY</td> <td>ол</td> <td>0</td> <td>0</td>                                                                                                    | 18.               | 1.09.2024 23.0                   | 09.2024             | 0            | 747130                       |               | За рулем : журнал Москва 2023, N 1                                       | 11.       |                 | Журналы                  | ACY       | ол          | 0            | 0        |
| 18.09:2024       23.09:2024       0       741061       За рулен журнал Мооза 2023, № 2.       Журналы       АСУ       ОП       0       0         На рулах в отделе На рунах в бићиотеке История Задолженисти Инф       Выдать по рфия. Возврат по рфия. Контроль. Подлисаль. Сить подл. Продлить       Возврат по рфия. Контроль. Подлисаль. Сить подл. Продлить       Возврат по рфия. Контроль. Подлисаль. Сить подл. Продлить       Возврат по рфия. Контроль. Подлисаль. Сить подл. Продлить       Возврат по рфия. Контроль. Подлисаль. Сить подл. Продлить       Возврат по рфия. Контроль. Подлить       Возврат по рфия. Контроль. Подлисаль. Сить подл. Продлить       Возврат по рфия. Контроль. Подлисаль. Сить подл. Продлить       Возврат по рфия. Контроль. Подлисаль. Сить подл. Продлить       Возврат по рфия. Контроль. Подлисаль. Сить подл. Продлить       Возврат по рфия. Контроль. Подлисаль. Сить подл. Продлить       Возврат по рфия. Контроль. Подлисаль. Сить подл. Подлисть       Возврат по рфия. Контроль. Подлисаль. Сить подл. Подлисть       Возврат по рфия. Контроль. Подлисаль. Сить подл. Подлисть       Возврат по рфия. Контроль. Подлисаль. Сить подл. Подлисть       Возврат по рфия. Контроль. Подлисаль. Сить подл. Подлисть       Возврат по рфия. Контроль. Подлисаль. Сить подл. Подлисть       Возврат по рфия. Контроль. Подлисаль. Сить подл. Подлисть       Возврат по рфия. Контроль. Подлисаль. Сить подлисаль. Сить подлиса                                                                                                    |                   | 1.09.2024 23.0                   | 09.2024             | 0            | 740937                       |               | За рулен : журнал Москва 2023, N 1<br>За рулен : журнал Москва 2023, N 1 | L.        |                 | Журналы                  | ACY       | ол          | 0            | 0        |
| На руках в библиотеке История Задолжениести Инф         Выдать по рика Возерат по рика. Контроль. Подписать. Онть подл. Продлин.         Возерат           Отдел выдани              Поридендандени               Оцаналь. Онть подл. Продлин.               Возерат по рика. Возерат по рика. Контроль. Подписать. Онть подл. Продлин.               Возерат.               Разлисать. Онть подл. Продлин.               Возерат.               Разлисать. Онть подл.               Возерат.               Возерат. <td>18.</td> <td>1.09.2024 23.0</td> <td>09.2024</td> <td>0</td> <td>741061</td> <td></td> <td>За рулем : журнал Москва 2023, N 2</td> <td>2.</td> <td></td> <td>Журналы</td> <td>ACY</td> <td>ол</td> <td>0</td> <td>0</td>                                                                                                    | 18.               | 1.09.2024 23.0                   | 09.2024             | 0            | 741061                       |               | За рулем : журнал Москва 2023, N 2                                       | 2.        |                 | Журналы                  | ACY       | ол          | 0            | 0        |
| На умах в отделе         На умах в библиотеке         История         Задолжениести         Инф         Выдать по рика         Возрат по рика         Контроль         Подлисть         Синть подл.         Продинить         Возрат           Отдел выдачи                                                                                                    |                   |                                  |                     |              |                              |               |                                                                          |           |                 |                          |           |             |              |          |
| Отдел видачи       •       Оцд         Эзланляпе видачи       •       Оцд         •       •       •         •       •       •         •       •       •         •       •       •         •       •       •         •       •       •         •       •       •         •       •       •         •       •       •         •       •       •         •       •       •         •       •       •         •       •       •         •       •       •         •       •       •         •       •       •         •       •       •         •       •       •         •       •       •         •       •       •         •       •       •         •       •       •         •       •       •         •       •       •         •       •       •         •       •       •         •       •                                                                                                    | На руках в отделе | е На руках в би                  | блиотеке            | История Зад  | олженности Инф               |               |                                                                          |           | Выдать по рфид  | Возврат по рфид Контроль | Подписать | Снять подп. | Продлить     | Возврат  |
| Эскимпер видачи         Описание           Роди, и         Вид           Роди, лу,         Дол.условие           Отдел хр,         и           Дата видачи         Cpox возврата           Примечание         Срок возврата                                                                                                    | Отдел выдачи      | ~                                |                     | Пер          | иод выдачи                   |               | оцд 📃                                                                    |           |                 |                          |           |             |              |          |
| Policy       V         Hiss.nomep       V         Hiss.nomep       V         Orgen xp.       V         Jarra skyzaku       Cpox isosspara         Ciger xp.       Cpox isosspara                                                                                                    | Экземпляр выда    | ачи                              |                     | Описание     |                              |               |                                                                          |           |                 |                          |           |             |              |          |
| Инв.номер и Дол.условне<br>Отдел хр. и дол.условне<br>Дата выдачи<br>Примечание                                                                                                    | Рфид              | × ×                              |                     |              |                              |               |                                                                          |           |                 |                          |           |             |              |          |
| Отдел хр.                Дол.условие                 Дол.условие                 Дол.условие                 Дол.условие                 Дол.условие                 Дол.условие               Дол.условие               Дол.условие             Дол.условие               Дол.условие               Дол.условие               Дол.условие               Дол.условие               Дол.условие               Дол.условие                                                                                                    | Инв.номер         | ep 🗸                             |                     | Вид          | ~                            |               |                                                                          |           |                 |                          |           |             |              |          |
| Дата выдачи Срок возврата С сказова Примечание С «< 1.80% Примечание                                                                                                    | Отдел хр.         | •                                |                     | доптуслови   |                              |               |                                                                          |           |                 |                          |           |             |              |          |
| Примечание                                                                                                    | Дата выдачи       |                                  | Cp                  | юк возврата  | 3 << 1                       | день Примечан | ние                                                                      |           |                 |                          |           |             |              |          |
|                                                                                                    | Примечание        |                                  |                     |              |                              |               |                                                                          |           |                 |                          |           |             |              |          |

# 6. Возврат книговыдачи осуществляется стандартным образом

| HINT | овыд   | ача          |                 |         |            |           |      |     |                                      |                |                 |          |           |             |          |    |
|------|--------|--------------|-----------------|---------|------------|-----------|------|-----|--------------------------------------|----------------|-----------------|----------|-----------|-------------|----------|----|
|      | •      |              |                 |         |            |           |      |     |                                      |                |                 |          |           |             |          |    |
|      | ٦.     | Д/выдачи     | Срок возвр.     | Задолж. | Штрихкод   | Инв.номер | РФИД | EAS | Описание                             |                | Вид экз.        |          | выдача    | эк.выд.     | очередь  | нб |
|      |        | 18.09.2024   | 23.09.2024      | 0       | 741613     |           |      |     | За рулен : журнал Москва 2023, N 3.  |                | Журналы         |          | АСУ       | ол          | 0        | 0  |
|      | 13     | 18.09.2024   | 23.09.2024      | 0       | 742608     |           |      |     | За рулен : журнал Москва 2023, N 5.  |                | Журналы         |          | ACY       | ол          | 0        | 0  |
|      |        | 18.09.2024   | 23.09.2024      | 0       | 744101     |           |      |     | За рулен : журнал Москва 2023, N 4.  |                | Журналы         |          | ACY       | ол          | 0        | 0  |
|      |        | 18.09.2024   | 23.09.2024      | 0       | 744102     |           |      |     | За рулен : журнал Москва 2023, N 6.  |                | Журналы         |          | ACY       | ол          | 0        | 0  |
|      | 0      | 18.09.2024   | 23.09.2024      | 0       | 744739     |           |      |     | За рулен : журнал Москва 2023, N 7.  |                | Журналы         |          | АСУ       | ол          | 0        | 0  |
|      | 3      | 18.09.2024   | 23.09.2024      | 0       | 745212     |           |      |     | За рулен : журнал Москва 2023, N 8.  |                | Журналы         |          | ACY       | ол          | 0        | 0  |
|      | 1      | 18.09.2024   | 23.09.2024      | 0       | 745754     |           |      |     | За рулем : журнал Москва 2023, N 9.  |                | Журналы         |          | ACY       | ол          | 0        | 0  |
|      |        | 18.09.2024   | 23.09.2024      | 0       | 746221     |           |      |     | За рулен : журнал Москва 2023, N 10. |                | Журналы         |          | ACY       | ол          | 0        | 0  |
|      |        | 18.09.2024   | 23.09.2024      | 0       | 747130     |           |      |     | За рулен : журнал Москва 2023, N 11. |                | Журналы         |          | ACY       | ол          | 0        | 0  |
|      | -      | 18.09.2024   | 23.09.2024      | 0       | 748204     |           |      |     | За рулен : журнал Москва 2023, N 12. |                | Журналы         |          | ACY       | ол          | 0        | 0  |
|      | 8      | 18.09.2024   | 23.09.2024      | 0       | 740937     |           |      |     | За рулен : журнал Москва 2023, N 1.  |                | Журналы         |          | АСУ       | ол          | 0        | 0  |
|      |        | 18.09.2024   | 23.09.2024      | 0       | 741061     |           |      |     | За рулен : журнал Москва 2023, N 2.  |                | Журналы         |          | ACY       | ол          | 0        | 0  |
|      |        |              |                 |         |            |           |      |     |                                      |                |                 |          |           |             | 2        |    |
| ук   | X B OT | деле На рука | ах в библиотеке | История | Задолженно | ости Инф  |      |     |                                      | Выдать по рфид | Возврат по рфид | Контроль | Подписать | Снять подп. | Продлить | В  |